# AEFIS Reference: Scheduling Course Evaluations

**Purpose:** Each Survey created in AEFIS must have Survey Template, and then must be scheduled. Scheduling a survey determines when (which terms) a Survey will run, and which courses/sections to include each time the Survey runs.

# Content:

- Log into AEFIS
- <u>Navigate to Survey Schedules</u>
- <u>Schedule a New Survey</u>
- <u>Verify Your Survey Schedule</u>

# Log into AEFIS

Log into AEFIS at <a href="https://rochester.aefis.net">https://rochester.aefis.net</a>

# Navigate to Survey Schedules

Click on the three lines, or "hamburger" button, in the upper left-hand corner next to the home icon and words AEFIS Dashboard.

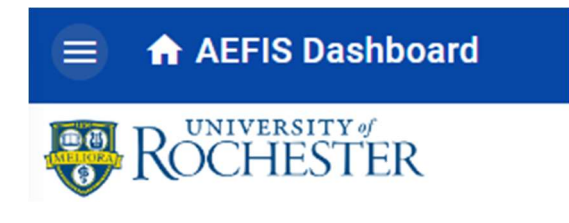

Select "Survey Schedules" from the menu.

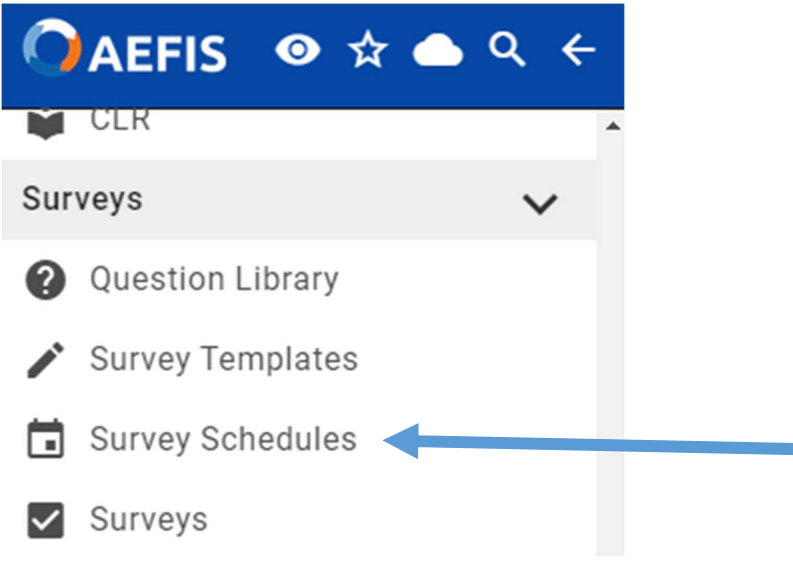

AEFIS Reference – Setting up a Survey Schedule Updated 06/2022

# Schedule a New Survey

Click +Add Survey Schedule from the menu bar across the top.

| A     | Survey Schedules                    |  |
|-------|-------------------------------------|--|
| Avail | lable Survey Schedules   56 records |  |
| + A   | dd a filter Q Search                |  |

| + ADD SURVEY SCHEDULE | ADD SURVEY SCL | DD SI IRVEY SCI |
|-----------------------|----------------|-----------------|
|-----------------------|----------------|-----------------|

## Complete the Following Steps:

#### Step 1: Survey Type

Type of Survey - Course Evaluation

#### Select Student Course Evaluation

Course Evaluation Type – Choose the Term Time Frame Based on your Needs

- **Beginning of Term** will allow you to schedule from 7 weeks prior to the start of classes until 7 weeks into the term
- Middle of Term will allow you to schedule from 7 weeks prior to the start of classes until 7 weeks into the term
- End of Term will allow you to schedule from 7 weeks before the end of term until 7 weeks after the term

**Note:** Term start and end dates are set by the AEFIS administrator. Dates are based on approximations to handle all school options. Check with the administrator to determine the actual dates.

| Schedule Survey |                |                                         |                 |               | ×                                       |
|-----------------|----------------|-----------------------------------------|-----------------|---------------|-----------------------------------------|
| Survey Type     | 2<br>Settings  | Participants                            | 4<br>Schedule   | 5<br>Notify   | 6<br>Finish                             |
|                 | F<br>What Type | irst, let's select                      | t a survey type | e.            |                                         |
|                 | Course t       | zvaluation                              |                 |               |                                         |
|                 | Student        | e of the following<br>Course Evaluation |                 | () <b>•</b> ( |                                         |
|                 | Course Eva     | luation Type                            |                 |               |                                         |
|                 | End of T       | erm                                     |                 | •             |                                         |
|                 |                |                                         |                 |               |                                         |
|                 |                |                                         |                 |               |                                         |
| Canoel          |                |                                         |                 |               | <pre>     Previous     Next &gt; </pre> |

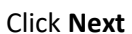

AEFIS Reference – Setting up a Survey Schedule Updated 06/2022

## Step 2: Settings

Enter a **Name for Survey Schedule** (e.g. Simon Course Evaluation for EXP123) Note: This name will be used in display to the students when taking the course evaluation.

Select the **appropriate** template for your course evaluations.

**Check** Survey Results will be Anonymous box

**Uncheck** This is a Post Graduate Survey box

**Check** Exclude Co-Curricular box

| Survey Type | 2<br>Settings                    | 3<br>Participants                                                          | 4<br>Schedule   | 5<br>Notify | 6<br>Finish |
|-------------|----------------------------------|----------------------------------------------------------------------------|-----------------|-------------|-------------|
|             | N<br>Enter a Name<br>End of Term | ext, let's review                                                          | v a few setting | JS.         |             |
|             | Select a Surve                   | ey Template<br>se Evaluations                                              | •               | 0           |             |
|             | Survey F<br>This is a            | esults will be Anonymous<br>Post Graduate Survey<br>Co-Curricular Sections |                 |             |             |

Click Next

#### **Step 3: Participants**

Click the Blue Button for Add Survey Participants

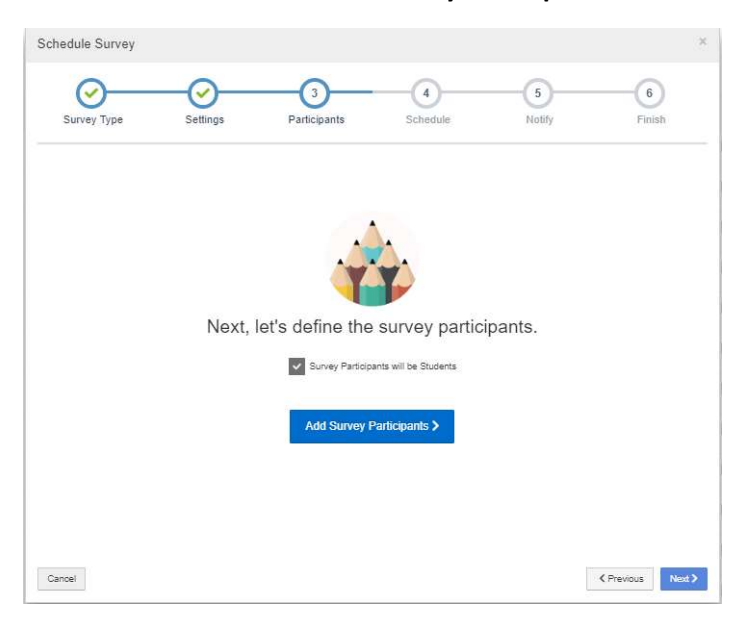

From the Include Groups area, click the blue plus sign.

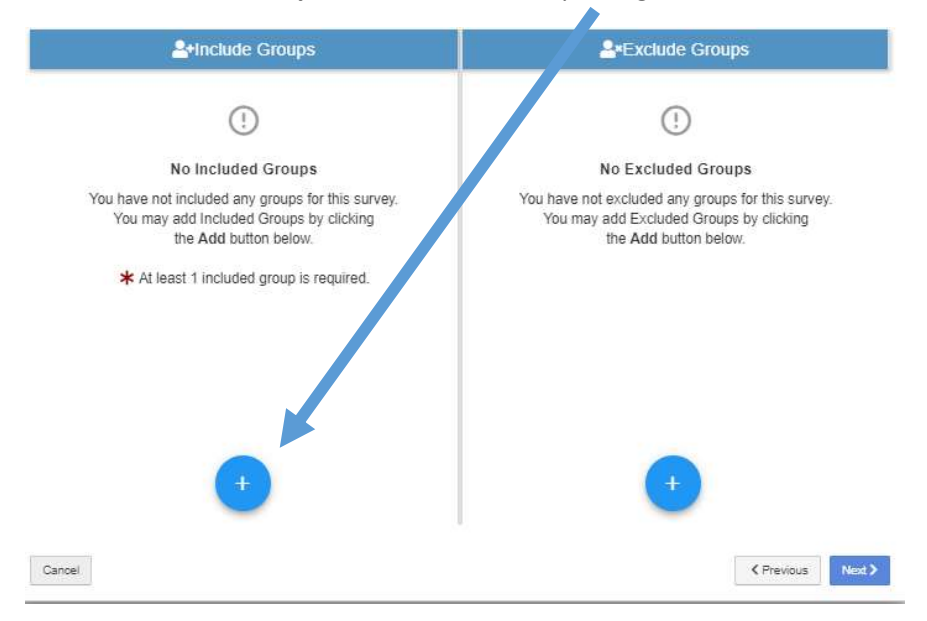

AEFIS Reference – Setting up a Survey Schedule Updated 06/2022

Select the appropriate College, Department, Subject, and Courses to be associated with this survey schedule. The "include group" can have one to many courses selected.

|                   |                                                           | le Groups        |  |  |  |
|-------------------|-----------------------------------------------------------|------------------|--|--|--|
| + Include Grou    | IP                                                        | ×                |  |  |  |
|                   |                                                           |                  |  |  |  |
| College/Adm. Unit | All Colleges/Administrative Units                         |                  |  |  |  |
| N Dept./Adm. Div. | ۹                                                         | s<br>for th      |  |  |  |
| at Subject        | All Colleges/Administrative Units                         | by cli           |  |  |  |
| u                 | AS&E Co-Curricular                                        |                  |  |  |  |
| as Course         | College of Arts, Sciences and Engineering                 |                  |  |  |  |
|                   | Eastman Community Music School                            |                  |  |  |  |
|                   | Eastman Institute for Oral Health                         |                  |  |  |  |
|                   | Eastman School of Music                                   |                  |  |  |  |
|                   | Financial Implications                                    |                  |  |  |  |
|                   | Hajim School of Engineering and Applied Sciences          |                  |  |  |  |
|                   | River Campus Libraries                                    |                  |  |  |  |
|                   | School of Arts and Sciences                               |                  |  |  |  |
| +                 | School of Medicine and Dentistry                          |                  |  |  |  |
|                   | School of Medicine and Dentistry Professional Development |                  |  |  |  |
|                   | School of Nursing                                         |                  |  |  |  |
|                   | Simon Business School                                     | < PREV           |  |  |  |
|                   | Warner School of Education                                |                  |  |  |  |
|                   |                                                           |                  |  |  |  |
|                   |                                                           | 105              |  |  |  |
| + Include Group   | ×                                                         |                  |  |  |  |
|                   |                                                           |                  |  |  |  |
| College/Adm. Unit | Simon Business School 👻                                   |                  |  |  |  |
| N Dept./Adm. Div. | Accounting                                                | s                |  |  |  |
| ir 🗌              | Accounting                                                | for this survey. |  |  |  |
| at Subject        | ACC                                                       | by clicking      |  |  |  |
|                   |                                                           |                  |  |  |  |
| is Course         | 4 of 31 selected 👻                                        |                  |  |  |  |
|                   | ٩                                                         |                  |  |  |  |
|                   |                                                           |                  |  |  |  |
|                   | Select All Deselect All                                   |                  |  |  |  |
|                   | All Courses                                               | <u>^</u>         |  |  |  |
|                   | ACC 001 - Financial Accounting                            | ~                |  |  |  |
|                   | ACC 153 - Prin of Accounting                              |                  |  |  |  |
| Ť                 | ACC 233 - Intermediate Acctg                              | -                |  |  |  |
|                   | ACC 236 - Adv Top in Acc Theory                           |                  |  |  |  |
|                   | ACC 261 - Auditing                                        | -                |  |  |  |
|                   | ACC 321 - Independent Study                               | NEX              |  |  |  |
|                   | ACC 394 - Internship                                      |                  |  |  |  |
|                   | ACC 401 - Corporate Financial Accounting                  |                  |  |  |  |
|                   |                                                           | •                |  |  |  |

When completed, click +Add Group.

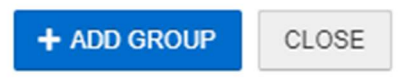

**Note:** Continue to use the blue plus sign to add as many groups as needed to identify all courses that you want to run in this schedule.

When finished, click Next

AEFIS Reference – Setting up a Survey Schedule Updated 06/2022

#### Step 4: Schedule

Set the appropriate term to begin running this schedule.

| Schedul | le Survey                |                                                   |                                                            |                                                    |                                                       | ×                       |
|---------|--------------------------|---------------------------------------------------|------------------------------------------------------------|----------------------------------------------------|-------------------------------------------------------|-------------------------|
| Surv    | yey Type                 | Settings                                          | Participants                                               | 4<br>Schedule                                      | 5<br>Notify                                           | 6<br>Finish             |
|         |                          |                                                   |                                                            |                                                    |                                                       |                         |
|         |                          | Ne                                                | xt, let's set the                                          | survey sched                                       | ule.                                                  |                         |
|         |                          | Select a term to schedule                         | surveys                                                    | 2                                                  |                                                       |                         |
|         |                          | Spring Semester 20                                | 19                                                         |                                                    | •                                                     |                         |
|         |                          | Run this Survey                                   | Schedule Every Term st                                     | arting Spring Semest                               | er 2019                                               |                         |
|         | End of                   | Term Course Evaluati                              | ion Schedule Settings                                      |                                                    |                                                       |                         |
|         | The survey<br>University | schedule settings for En<br>of Rochester. You may | d of Term Course Evaluation<br>review these settings and c | ns are automatically set<br>ustomize them once the | and inherited from the Ins<br>survey schedule has bee | titution:<br>n created. |
|         |                          |                                                   |                                                            |                                                    |                                                       |                         |
|         |                          |                                                   |                                                            |                                                    |                                                       |                         |
| Cancel  | ]                        |                                                   |                                                            |                                                    |                                                       | Previous     Nod        |

**Note:** If you want this same survey to run every term, using the same information, check the box associated with "Run this Schedule Every Term starting". If you do this, every term this survey schedule will automatically be initiated. You can make changes to it before its activation date.

Click Next

## Step 5: Notify

| Survey Type  | Settings               | Participants             | Schedule              | 5<br>Notify             | Finish       |
|--------------|------------------------|--------------------------|-----------------------|-------------------------|--------------|
|              | 1                      | Next, let's crea         | te notification       | S.                      |              |
| End of T     | erm Course Evalu       | ation Notifications      |                       |                         |              |
| The survey s | chedule notification s | settings for End of Term | Course Evaluations ar | e automatically set and | I inherited. |
| You may rev  | iew these notification | s settings and customize | e them once the surve | y schedule has been c   | reated.      |
|              |                        |                          |                       |                         |              |
|              |                        |                          |                       |                         |              |

Cancel

Previous
 Next >

## Click Next

AEFIS Reference – Setting up a Survey Schedule Updated 06/2022

#### Step 6: Finish

#### Click Save Survey Schedule

| Schedule Survey |                              |                   |               |              | *                 |
|-----------------|------------------------------|-------------------|---------------|--------------|-------------------|
| Survey Type     | Settings                     | Participants      | Schedule      | Notify       |                   |
|                 |                              |                   | ~             |              |                   |
|                 | Great! You a                 | are ready to sa   | ve your Surve | ey Schedule. |                   |
|                 | Student                      | Course Evaluation |               |              |                   |
|                 | <ul> <li>Included</li> </ul> | Groups Selected   |               |              |                   |
|                 |                              | Save Surve        | y Schedule    |              |                   |
|                 |                              |                   |               |              |                   |
| Cancel          |                              |                   |               |              | ( Previous Next > |

# Verify Your Survey Schedule

Your survey is now scheduled, but not Published. You can still make changes to it. See the documentation on Updating and Publishing your Survey Schedule. It will not run until it has been published.